GUÍA PARA LA FACULTAD SOBRE REMOTE PROCTOR NOW (RPNow)

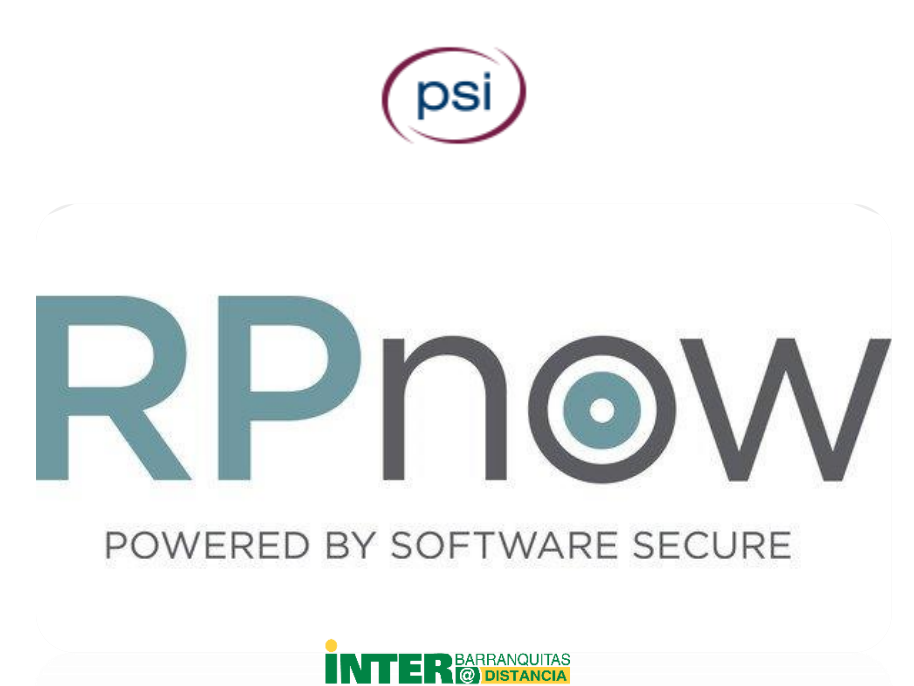

Tabla de Contenido (presione sobre el tema para acceso directo a la página).

Configuración de Examen

Configuración de Reglas (Profiles) en RPNow

Registrar un examen en RPNow

Activar exámenes que ya cerraron

Revisión de los Informes o Resultados de las Grabaciones de los Exámenes Custodiados

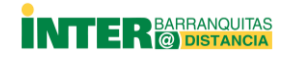

# GUÍA PARA LA FACULTAD SOBRE REMOTE PROCTOR NOW (RPNow)

### ANTES DE COMENZAR

Como parte de las estrategias identificadas para evitar confusión y al configurar un examen en RPNow necesita haber creado el examen en Blackboard y considerado los siguientes puntos.

• Nomenclatura recomendada para el nombre (identificación) de exámenes custodiados.

Ejemplo:

| COMP2010         | 202110.12345      | Examen 1 |
|------------------|-------------------|----------|
| Siglas del Curso | Término - Sección | Examen   |

Sería la misma que un estudiante o profesor ve en su curso en Bb Learn añadiéndole un punto y el nombre / identificación del examen. Ejemplo: **COMP2010.202110.12345.Examen 1**. Lo que significa que el inicio del nombre del examen será igual a la identificación del curso en Bb Learn (esquina superior izquierda). No utilice símbolos, acentos u otros caractéres.

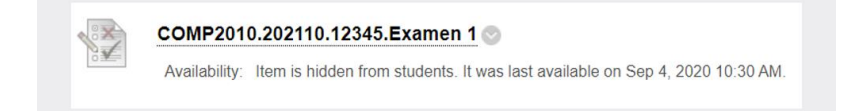

• Configuración de examen: Verifique todos los elementos marcados en amarillo e incluir el Due Date.

|                       | Open test in new window 💿 Yes 🛞 No                                                                         |
|-----------------------|----------------------------------------------------------------------------------------------------|
| E MANAGEMENT          |                                                                                                    |
| Panel                 |                                                                                                    |
| Collection            | TEST AVAILABILITY                                                                                          |
| Concerton             |                                                                                                    |
| Tools                 |                                                                                                    |
| on →                  | Make the link available 💦 🛞 Yes 💿 No 👘 Materiales de referencia                                            |
| Senter →              |                                                                                                    |
| nd Groups             | Add a new announcement for this  Yes  No test                                                              |
| ization $\rightarrow$ |                                                                                                    |
| es and Utilities →    | Multiple Attempts Allow Unlimited Attempts Number of Attempts                                              |
|                       |                                                                                                    |
|                       | Score attempts using Last Graded Attempt V                                                                 |
|                       |                                                                                                    |
|                       | Force Completion                                                                                           |
|                       | Once started, this test must be completed in one sitting.                                                  |
|                       | -                                                                                                    |
|                       |                                                                                                    |
|                       | Set Timer                                                                                                  |
|                       | Set expected completion time. Selecting this option also records completion time for this test. Students u |
|                       | Materiales de referencia                                                                                   |
|                       |                                                                                                    |
|                       |                                                                                                    |
|                       |                                                                                                    |
|                       | OFF: The user is given the option to continue after time expires.                                          |
|                       | Orv. Test will sube and submit dulo materially anex time expires.                                          |
|                       |                                                                                                    |
|                       |                                                                                                    |
|                       | Display After 05/01/2020     Display After 05/01/2020     Materiales de referencia                         |
|                       | Enter dates as mm/dd/yyyy. Time may be entered in any increment.                                           |
|                       |                                                                                                    |
|                       | Chisplay Until 05/19/2020                                                                                  |
|                       | Enter dates as mm/dd/yyyy. Time may be entered in any increment.                                           |
|                       |                                                                                                    |
|                       |                                                                                                    |
|                       | Rassword Inter                                                                                             |
|                       | Require a password to access this test.                                                                    |
|                       |                                                                                                    |
|                       | Click Submit to edit options for this test. Click Cancel to quit.                                          |

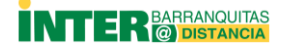

### CONFIGURANDO EL EXAMEN EN RPNOW

1. Vaya al área de exámenes o Actividades de Evaluación en el curso en línea y seleccione RPNow Faculty Exam Registration.

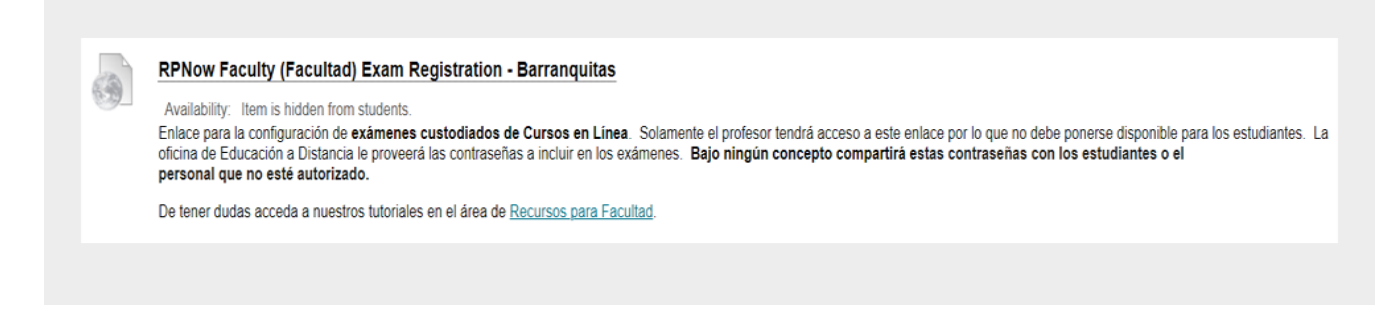

2. Presione Exam Rule Profile y luego a Create New Profile para crear las reglas del examen.

| New Profile<br>Profiles |  |
|-------------------------|--|
| Profiles                |  |
|                         |  |
| Help                    |  |
|                         |  |
|                         |  |
|                         |  |
|                         |  |
|                         |  |

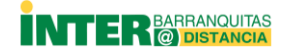

3. Asigne un nombre a las reglas a establecer (Exam *Rule Profile Name*). Luego, seleccione las opciones que los estudiantes podrán utilizar durante el examen custodiado. Si no ve listada la opción que desea, debe incluirla en el encasillado de *Special Instructions* bajo la opción de *Other/Misc*. Al finalizar, presione sobre *Create Profile*.

| Exam Rule Profile Name                                                           | .1)         | Nombre de la regla del perfil       |
|----------------------------------------------------------------------------------|-------------|-------------------------------------|
| • What is an exam rule profile and why does it need a name?                      |             |                                     |
| Regla ejemplo                                                                    |             |                                     |
|                                                                                  |             |                                     |
|                                                                                  |             |                                     |
| Profile Availability                                                             | 2           | Disponibilidad de perfil            |
| • What do the 'Availability' settings mean?                                      |             |                                     |
| ☑ Make Profile available to others in this Course                                |             |                                     |
| Make Profile available to this <b>User</b> in all courses                        |             |                                     |
|                                                                                  |             |                                     |
| Applications                                                                     |             |                                     |
|                                                                                  | (3)         | Aplicaciones                        |
| Word Processors                                                                  |             |                                     |
| C Microsoft Excel                                                                |             |                                     |
| C Microsoft Powerpoint                                                           |             |                                     |
| Microsoft Outlook                                                                |             |                                     |
|                                                                                  |             |                                     |
| Web Browsing Allowed                                                             |             | Opción para que el estudiante pueda |
| What's the difference between "All" and "Specific" websites                      | 4           | utilizar el navegador de Internet.  |
| Blank Paper Only                                                                 |             |                                     |
| Calculator                                                                       |             |                                     |
| Software Calculator (Win/Mac Calc)                                               |             |                                     |
| C Physical Calculator                                                            | 5           | Materiales de referencia            |
| C Textbook                                                                       |             |                                     |
| C Hardcopy                                                                       |             |                                     |
| (Optional) Add details about what physical Textbooks can be used, such as titles |             |                                     |
| C Electronic                                                                     |             |                                     |
| (Optional) Add details about what digital Textbooks can be used, such as titles  | 5           |                                     |
| O Desktop                                                                        |             |                                     |
| □ Tablet/eReader                                                                 |             |                                     |
|                                                                                  |             |                                     |
| Other/Misc. Allowed                                                              | 6           | Otras instrucciones                 |
| Others allowed in room                                                           |             |                                     |
| Permitted Absence (minutes)                                                      |             |                                     |
| Special Instructions                                                             |             |                                     |
|                                                                                  |             |                                     |
|                                                                                  | Reset       | ancel Create Profile Create profile |
|                                                                                  |             |                                     |
| Powered by PS                                                                    | l Education |                                     |

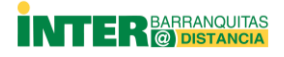

4. Inmediatamente le saldrá la siguiente pantalla, confirmándole la creación de las reglas. Puede presionar sobre View *Profile Details* para ver un resumen de las reglas que asignó a ese perfil.

| Profile Rules                                                                                                    |                                                                                                    |                                                                                                    | 1                                                            |
|----------------------------------------------------------------------------------------------------|----------------------------------------------------------------------------------------------------|----------------------------------------------------------------------------------------------------|--------------------------------------------------------------|
| This is a breakdown of all available Exam rules. The                                                                                                    | e rules below are only the ones you can set via the LTI A                                                             | pplication and any rules not listed will be determine                                                             | ed by your 📩 Export Profile Rules                            |
| Organization level settings.                                                                                                    |                                                                                                    |                                                                                                    |                                                              |
| Type. ↓↑                                                                                                    | Group #                                                                                                    | Program ↓†                                                                                                    | Value 11                                                     |
| Applications                                                                                                    | Word Processors                                                                                                    | Microsoft Word                                                                                                    | Blocked                                                      |
| Applications                                                                                                    | Word Processors                                                                                                    | Wordpad                                                                                                    | Blocked                                                      |
| Applications                                                                                                    | Word Processors                                                                                                    | Notes                                                                                                    | Blocked                                                      |
| Applications                                                                                                    | Word Processors                                                                                                    | Notepad                                                                                                    | Blocked                                                      |
| Applications                                                                                                    | Microsoft Excel                                                                                                    | Microsoft Excel                                                                                                   | Allowed                                                      |
| Applications                                                                                                    | Microsoft Powerpoint                                                                                                  | Microsoft Powerpoint                                                                                              | Bloded                                                       |
| Applications                                                                                                    | Microsoft Outlook                                                                                                    | Microsoft Outlook                                                                                                 | Blocked                                                      |
| Web Browsing                                                                                                    | Specific Websites on any Browser                                                                                      | Chrome                                                                                                    | Google Chrome, Google Translator                             |
| Web Browsing                                                                                                    | Specific Websites on any Browser                                                                                      | Internet Explorer                                                                                                 | Google Chrome. Google Translator                             |
| Web Browsing                                                                                                    | Specific Websites on any Browser                                                                                      | Safari                                                                                                    | Google Chrome Google Translator                              |
| Web Browsing                                                                                                    | Specific Websites on any Browser                                                                                      | Firefox                                                                                                    | Google Chrome Google Translator                              |
| Web Browsing                                                                                                    | Specific Websites on any Browner                                                                                      | Opera                                                                                                    | Coogle Chrome Coogle Translator                              |
| Web Drowsing                                                                                                    |                                                                                                    |                                                                                                    |                                                              |
| Deference Meteriale                                                                                                    | Coloulator                                                                                                    | Loge                                                                                                    | Google Chrome, Google translator                             |
| Reference Materials                                                                                                    |                                                                                                    |                                                                                                    | Allowed                                                      |
| Reference Materials                                                                                                    | Software Calculator (Win/Mac Calc)                                                                                    | Windows and Mac Calculator                                                                                        |                                                              |
| Reference Materials                                                                                                    | Physical Calculator                                                                                                   |                                                                                                    |                                                              |
| Reference Materials                                                                                                    | Blank Paper Only                                                                                                    |                                                                                                    | Bioded                                                       |
| Reference Materials                                                                                                    | Pen and Paper                                                                                                    |                                                                                                    | Allowed                                                      |
| Reference Materials                                                                                                    | Textbook                                                                                                    |                                                                                                    |                                                              |
| Reference Materials                                                                                                    | Notes                                                                                                    |                                                                                                    | Allowed                                                      |
| Reference Materials                                                                                                    | Hardcopy                                                                                                    |                                                                                                    | Allowed                                                      |
| Reference Materials                                                                                                    | Electronic                                                                                                    |                                                                                                    | Allowed                                                      |
| Reference Materials<br>Web Browsing                                                                                                    | Desktop<br>Specific Websites on any Browser                                                                           | Firefox                                                                                                    | Allowed<br>Google Chrome, Google Translator                  |
| Web Browsing                                                                                                    | Specific Websites on any Browser                                                                                      | Opera                                                                                                    | Google Chrome, Google Translator                             |
| Web Browsing                                                                                                    | Specific Websites on any Browser                                                                                      | Edge                                                                                                    | Google Chrome, Google Translator                             |
| Reference Materials                                                                                                    | Calculator                                                                                                    |                                                                                                    | Allowed                                                      |
| Reference Materials                                                                                                    | Software Calculator (Win/Mac Calc)                                                                                    | Windows and Mac Calculator                                                                                        | Blocked                                                      |
| Reference Materials                                                                                                    | Physical Calculator                                                                                                   |                                                                                                    | Blocked                                                      |
| Reference Materials                                                                                                    | Blank Paper Only                                                                                                    |                                                                                                    | Blocked                                                      |
| Reference Materials                                                                                                    | Pen and Paper                                                                                                    |                                                                                                    | Allowed                                                      |
| Reference Materials                                                                                                    | Textbook                                                                                                    |                                                                                                    | Allowed                                                      |
| Reference Materials                                                                                                    | Notes                                                                                                    |                                                                                                    | Allowed                                                      |
| Reference Materials                                                                                                    | Hardcopy                                                                                                    |                                                                                                    | Allowed                                                      |
| Reference Materials                                                                                                    | Electronic                                                                                                    |                                                                                                    | Allowed                                                      |
| Reference Materials                                                                                                    | Desktop                                                                                                    |                                                                                                    | Allowed                                                      |
| Reference Materials                                                                                                    | Tablet/eReader                                                                                                    |                                                                                                    | Allowed                                                      |
| Other/Misc                                                                                                    | Permitted Absence (minutes)                                                                                           |                                                                                                    | Diviced                                                      |
| Other/Misc                                                                                                    | Others allowed in room                                                                                                |                                                                                                    |                                                              |
| Other/Mise                                                                                                    | Special Instructions                                                                                                  |                                                                                                    |                                                              |
| Concertainty of the second second sec | opean instructions                                                                                                    |                                                                                                    |                                                              |
|                                                                                                    |                                                                                                    |                                                                                                    |                                                              |
| Every Deefle Linear                                                                                                    |                                                                                                    |                                                                                                    |                                                              |
| Exam Profile Usage<br>Exams that currently have this Profile assigned to the<br>Exams that are currently closed will receive the upda<br>Profile last modified: Jun 16, 2020 10:24 AM (AST)                                                                                                    | em. If you update a Profile you need to sync the exam or<br>ted Profile if they are reopened automatically. If you ar | use this form to apply the edited Profile to exama u<br>e not on the 'Users' availability list, then you will onl | ising it.<br>ly be able to sync exams in the current course. |
| No exams are currently using this Profile.                                                                                                    |                                                                                                    |                                                                                                    |                                                              |
|                                                                                                    |                                                                                                    | Go Back                                                                                                    | Duplicate Profile Edit Profile                               |
|                                                                                                    |                                                                                                    |                                                                                                    |                                                              |

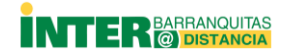

5. Para registrar un examen en el *Remote Proctor Now*, debe activar la opción *Register RPNow Exams* (1). Luego active el siguiente menú y seleccione *Native LMS Exam* (2).

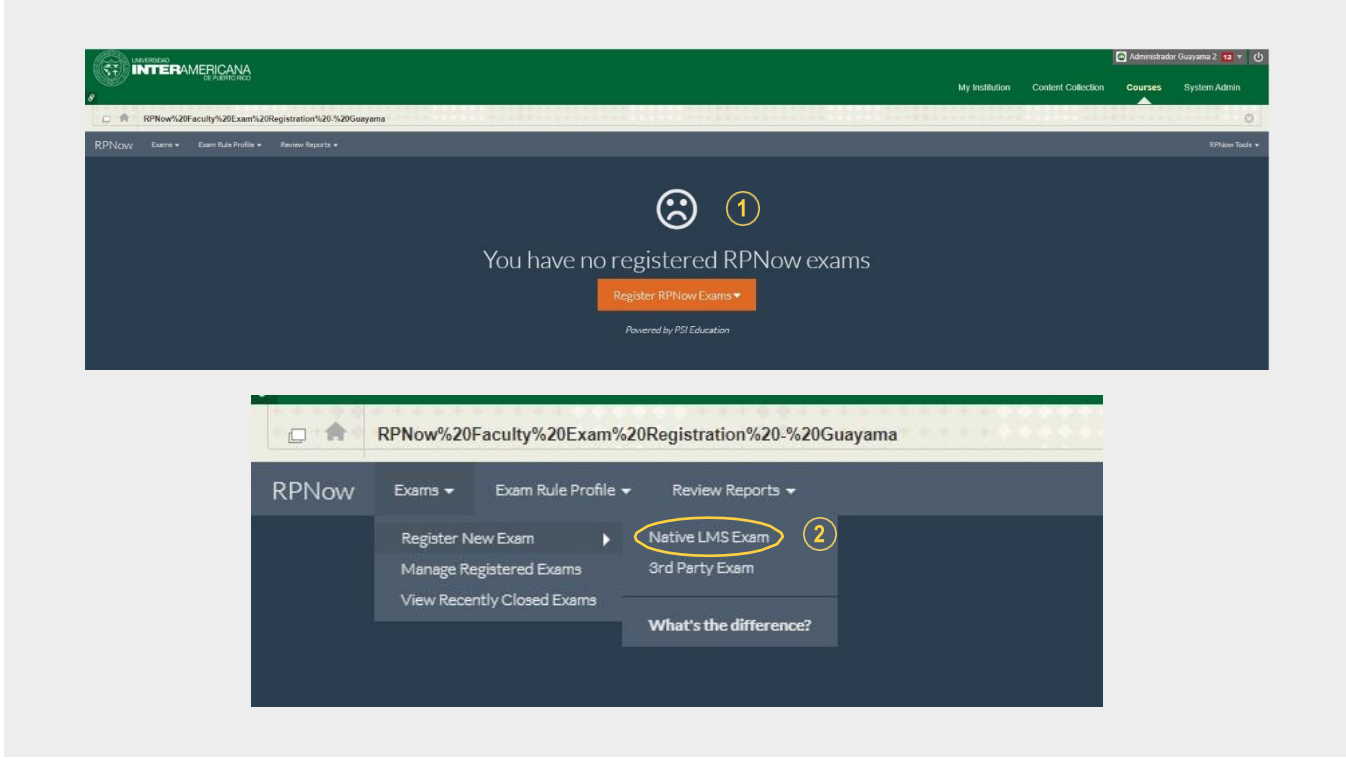

6. La siguiente pantalla le ofrece dos opciones para seleccionar.

(1) Proctored Exam – Seleccione esta opción para que el examen sea custodiado.

Esto implica que se grabará y evaluará la sesión del examen.

(2) Practice Exam – Seleccione esta opción para crear una prueba de práctica para que los estudiantes se familiaricen con el proceso.

Nota: Si configura un examen como examen de práctica, no podrá cambiarlo luego a examen custodiado. Luego de seleccionar una de las opciones, presione Continue (3).

| Please select exam type:                                                                                           |                                                                                       |                                                     |                        |
|----------------------------------------------------------------------------------------------------|---------------------------------------------------------------------------------------|-----------------------------------------------------|------------------------|
| ● Proctored Exam (Viel                                                                                             | eo review required. )                                                                 | D                                                   |                        |
| This is a proctored exam and require                                                                               | 23 video review by RPNow. A report                                                    | will be delivered for                               | this exam.             |
| • Practice Exam (Exam                                                                                              | video is NOT reviewed. )                                                              | 2)                                                  |                        |
| This is NOT a proctored exam. Video<br>students the chance to become fam<br>No report will be delivered for this e | p review is NOT required. The purpe<br>iliar with the technology prior to tak<br>xam. | ose of this exam is to a<br>king a "real" or procto | allow the<br>red exam. |
|                                                                                                    |                                                                                       |                                                     | 3                      |
|                                                                                                    |                                                                                       | Close Co                                            | ontinue                |

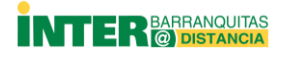

7. La siguiente pantalla le permite buscar el examen y seleccionarlo (1). Luego active la duración del examen (Exam Duration) (2), la cantidad de estudiantes (Number of Students) (3) y seleccione el Exam Rule Profile (4). Presione Submit (5).

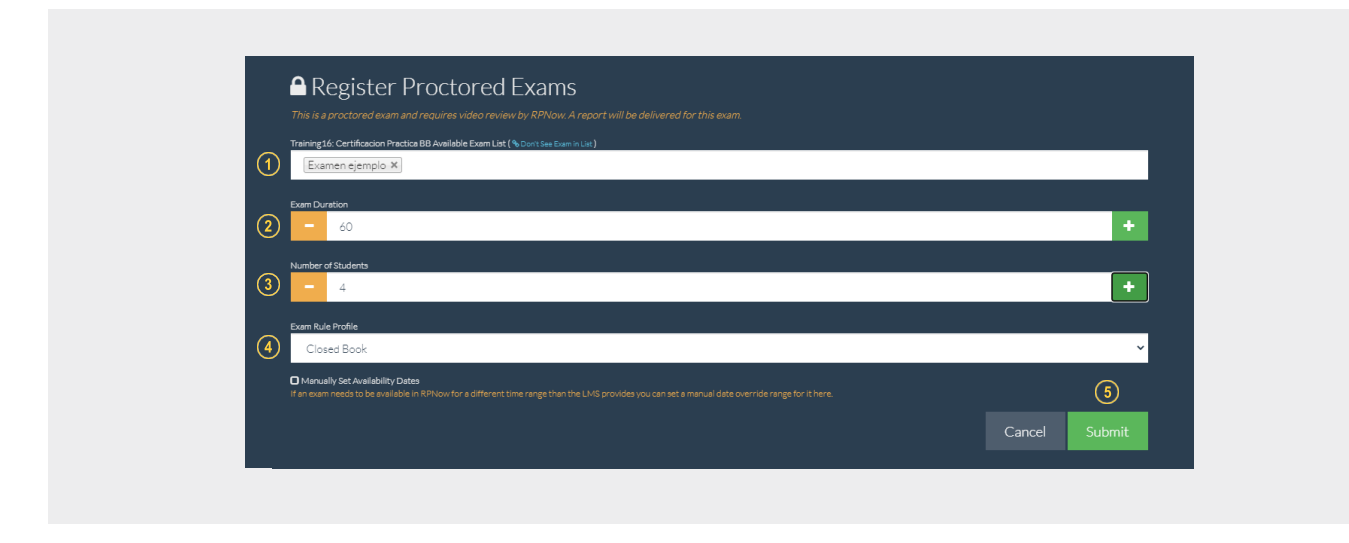

8. La siguiente pantalla le presenta el resumen del registro del examen. Además, le indica que el examen ya fue configurado y que está listo para que los estudiantes puedan tomarlo en las fechas configuradas.

| ANTERNAL DUCANA                                                                                                    |                                                                                                    |                |                    | C Admand | Siz Gase and anne - |
|----------------------------------------------------------------------------------------------------|----------------------------------------------------------------------------------------------------|----------------|--------------------|----------|---------------------|
| 29                                                                                                    |                                                                                                    | Wy Institution | Content Collection | Courses  | Bystem Admin        |
| C 6 Reservationsystem and Strangerman Strangers                                                                                                    |                                                                                                    |                |                    |          | ۵ د                 |
| MTNOW Dates - Constantion - Owner Sports -                                                                                                    |                                                                                                    |                |                    |          |                     |
| <b>6</b> 11                                                                                                    | Registration Summary                                                                                                    |                |                    |          |                     |
| Kegister Proctore                                                                                                    | Dann Hanne, Rughtfrutter Status                                                                                                    |                |                    |          |                     |
| provid pyler on a strain and an and pulse                                                                                                    | Proter Autrian partiale7AD 🗸                                                                                                    |                |                    |          |                     |
| Terminouring and a FAO #                                                                                                    | Carlos de la companya de la companya |                | -16                |          |                     |
|                                                                                                    | Engister More Custor + View Bigsternet Custor                                                                                                    | +              |                    |          |                     |
| Paradel IIII Nees                                                                                                    |                                                                                                    |                |                    |          |                     |
|                                                                                                    |                                                                                                    | +              |                    |          |                     |
|                                                                                                    |                                                                                                    |                |                    |          |                     |
| Characher Characher States                                                                                                    |                                                                                                    |                |                    |          |                     |
| 7 An Address Addition to a second and a second address of the address of the addre<br>address of the address of the address of the address of the address of the address of the address of the address of the address of the address of the address of the address of the address of the address of the address of the address of |                                                                                                    |                |                    |          |                     |
|                                                                                                    |                                                                                                    |                |                    |          |                     |
|                                                                                                    |                                                                                                    |                |                    |          |                     |

9. Luego de finalizar la configuración, en la siguiente pantalla usted podrá ver el examen ya configurado. Deberá acceder esta pantalla para hacer modificaciones al examen registrado.

| * u nanonco                           |                                                                                                 |                          | My Institution      | Content Collection Cour | ses System/ |
|---------------------------------------|-------------------------------------------------------------------------------------------------|--------------------------|---------------------|-------------------------|-------------|
| C RPNow%20Faculty%20Exam%20Registr    | tion%20-%20Guayama                                                                              |                          |                     |                         |             |
| RPNow Dama + Daminule Profile + Revie |                                                                                                 |                          |                     |                         |             |
|                                       |                                                                                                 |                          |                     |                         |             |
|                                       | Registered RPNow Exams                                                                          |                          | Register New Exam 👻 |                         |             |
|                                       |                                                                                                 |                          |                     |                         |             |
|                                       | Q                                                                                               |                          | 4                   |                         |             |
|                                       | Satu ii Tyo: ii Dam Hom: Auror Aurol ii Start Data (A                                           | it) il End Date (AST) il | Password il Sync.Al |                         |             |
|                                       | * Primer warmen percisi-FNID 202050.32277 66342088./1768./12445.vviD HOHLD VIEND Jun 15, 2020 B |                          | 2)Қананы 🔝 🛄 🛄      |                         |             |
|                                       |                                                                                                 |                          |                     | _                       |             |
|                                       | Descute de factionale configuración un                                                          | ا م کیام م این م         |                     |                         |             |
|                                       | Despues de inalizaria conliguración, us                                                         | steu poura san           | r dei programa.     |                         |             |

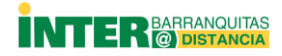

10. Si realiza cambios en el examen después de hacer la configuración en RPNow deberá sincronizar (*Sync All*) los cambios para que el sistema pueda detectarlos.

|                        | A                                                          |                    |                  |              |                |                    | Administrado | r Guayama 2 💶 🔻 👔 |
|------------------------|------------------------------------------------------------|--------------------|------------------|--------------|----------------|--------------------|--------------|-------------------|
| The Publicon           |                                                            |                    |                  | ,            | ly Institution | Content Collection | Courses      | System Admin      |
| C RPNow%20Faculty%20Ex | am%20Registration%20-%20Guayama                            |                    |                  |              |                |                    |              | 0                 |
|                        |                                                            |                    |                  |              |                |                    |              |                   |
|                        |                                                            |                    |                  |              |                |                    |              |                   |
|                        | Registered RPNow Exams                                     |                    |                  | Register New | w Exam 🔻       |                    |              |                   |
|                        | ٩                                                          |                    |                  |              | <u>±</u>       |                    |              |                   |
|                        | 🔤 Fully Practiced Flam 🛛 Practice Flam 🔺 Evan ile Progress |                    |                  | Show All     | ~              | A                  |              |                   |
|                        | Status II Type II Exam Name (Course Name) II               | Start Date (AST) 🕸 | End Date (AST) 🗄 | Password 11  | Sync All       |                    |              |                   |
|                        |                                                            |                    |                  |              | 😂 🔝 🗖          | <b>N</b>           |              |                   |
|                        | Powered by I                                               | PSI Education      |                  |              |                |                    |              |                   |

# ACTIVAR EXÁMENES QUE YA CERRARON

Si necesita reactivar un examen o extender la fecha luego de que pasó la fecha límite deberá actualizar la fecha de cierre y reactivarlo (*Re-register*).

|     | GEMA 1200 Primer Parcial                                                                   | $\frown$ |
|-----|--------------------------------------------------------------------------------------------|----------|
| ∘≝= | Availability: Item is hidden from students. It was last available on Sep 9, 2020 11:59 PM. |          |
|     |                                                                                            |          |

| GEMA 1200 Primer Parcial<br>Availability: Item is hidden from | ep 9, 2020 11:59 PM.                                                             |
|---------------------------------------------------------------|----------------------------------------------------------------------------------|
|                                                               | Edit the Test Options Make Unavailable Edit the Test Options 2                   |
|                                                               | Adaptive Release Adaptive Release: Advanced Set Review Status(Disabled) Metadata |
|                                                               | Statistics Tracking (On/Off)<br>User Progress                                    |
|                                                               | Move Item Analysis                                                               |
|                                                               | Change Due Date Delete                                                           |

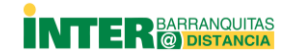

| <ul> <li>Display After 09/07/2020 Im 07:51 PM S</li> <li>Enter dates as mm/dd/yyyy. Time may be entered in any increment.</li> <li>Display Until 09/14/2020 Im 11:59 PM S</li> <li>Enter dates as mm/dd/yyyy. Time may be entered in any increment.</li> </ul>                                                                                                    |
|----------------------------------------------------------------------------------------------------|
|                                                                                                    |
| RPNow Faculty (Facultad) Exam Registration - Barranquitas Availability: Item is hidden from students. Enlace para la configuración de exàmenes custodiados de Cursos en Línea. Solamente el profesor tendrá acceso a este enlace por lo que no debe ponerse disponible para los estudiantes. La oficina de Educación a Distancia le proveerá las contraseñas a incluir en los exámenes. Bajo ningún concepto compartirá estas contraseñas con los estudiantes o el personal que no esté autorizado. De tener dudas acceda a nuestros tutoriales en el área de <u>Recursos para Facultad</u> . |
|                                                                                                    |
| RPNow Exams - Exam Rule Profile - Review Reports -<br>Register New Exam<br>Manage Registered Exams<br>View Recently Closed Exams                                                                                                    |
| Recently Closed RPNow Exams                                                                                                    |
| Q                                                                                                    |
| Exam Name (Lourse Name) 11 Proctor<br>Exame 1 Polinomios y Factorizaciones de Polinomios (202110.59218: 2N2***** Sep 29, 2020 8:30 PM 6                                                                                                    |
| Powered by PSI Education                                                                                                    |

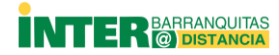

## REVISIÓN DE LOS INFORMES O RESULTADOS DE LAS GRABACIONES DE LOS EXÁMENES CUSTODIADOS

Para revisar los informes del sistema RPNow vaya al área de *Review Reports* y seleccione cualquiera de las opciones. Si tiene exámenes que necesitan su revisión o aprobación aparecerá la cantidad en *View All Unread*.

| 3        | RPNow Faculty (Facultad) Exam Registration<br>Availability: Item is hidden from students.<br>Enlace para la configuración de exámenes custodiados<br>oficina de Educación a Distancia le proveerá las contrase<br>personal que no esté autorizado.<br>De tener dudas acceda a nuestros tutoriales en el área d | A - Barranquitas     de Cursos en Línea. Solamente el profesor tendrá acceso a este enlace por<br>añas a incluir en los exámenes. Bajo ningún concepto compartirá estas con<br>le Recursos para Facultad. | lo que no debe ponerse disponible para los estudiantes. La<br>traseñas con los estudiantes o el |
|----------|----------------------------------------------------------------------------------------------------|----------------------------------------------------------------------------------------------------|-------------------------------------------------------------------------------------------------|
| RPNo     | )W Exams ▼ Exam Rule                                                                                                    | Profile - Review Reports -<br>View by Exam<br>View by Student<br>View All Unread 1                                                                                                    |                                                                                                 |
| Exams    | / Examen Modulo Sagradas Escrituras                                                                                                    |                                                                                                    | *                                                                                               |
| Examen   | Modulo Sagradas Escrituras Totals: CLEAN (3) SUSPICIOL                                                                                                    |                                                                                                    | Suspicious (5)                                                                                  |
|          |                                                                                                    |                                                                                                    |                                                                                                 |
| De       | tails Student It                                                                                                    | Exam Start Time(AST) II                                                                                                    | Review Status 1                                                                                 |
|          | Nombre del Estudiante                                                                                                    | August 13, 2020 8:48 PM                                                                                                    |                                                                                                 |
|          | Nombre del Estudiante                                                                                                    | August 12, 2020 3:01 PM                                                                                                    | SUSPICIOUS                                                                                      |
|          | Nombre del Estudiante                                                                                                    | August 11, 2020 10:11 PM                                                                                                    | SUSPICIOUS                                                                                      |
|          | Nombre del Estudiante                                                                                                    | July 24, 2020 10:45 AM                                                                                                    | CLEAN                                                                                           |
|          | Nombre del Estudiante                                                                                                    | August 12, 2020 7:24 PM                                                                                                    | SUSPICIOUS                                                                                      |
| L eído o |                                                                                                    | Fecha y bora en que temá el examen                                                                                                    | Hallazoos (sospechoso de                                                                        |

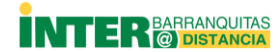

Al presionar View by Exam podrá ver las revisiones en proceso y las que han sido completadas.

| Image: Show All     Show All       Details     Exam Name.↓↑     Est. Exam Duration Remaining ↓↑     In-Processing ↓↑     RPNow Reviews C |             |
|----------------------------------------------------------------------------------------------------|-------------|
| Details Exam Name 🕸 Est. Exam Duration Remaining 🕸 In-Processing 🕸 RPNow Reviews C                                                       | ~           |
|                                                                                                    | Completed 👫 |
| Assessment Educacion a Distancia Exam Expired 0 3                                                                                        |             |

### Ejemplo de caso sospechoso.

Para ver los hallazgos que posiblemente infringen las reglas debe presionar sobre cada círculo que indica el tiempo en dónde ocurrió.

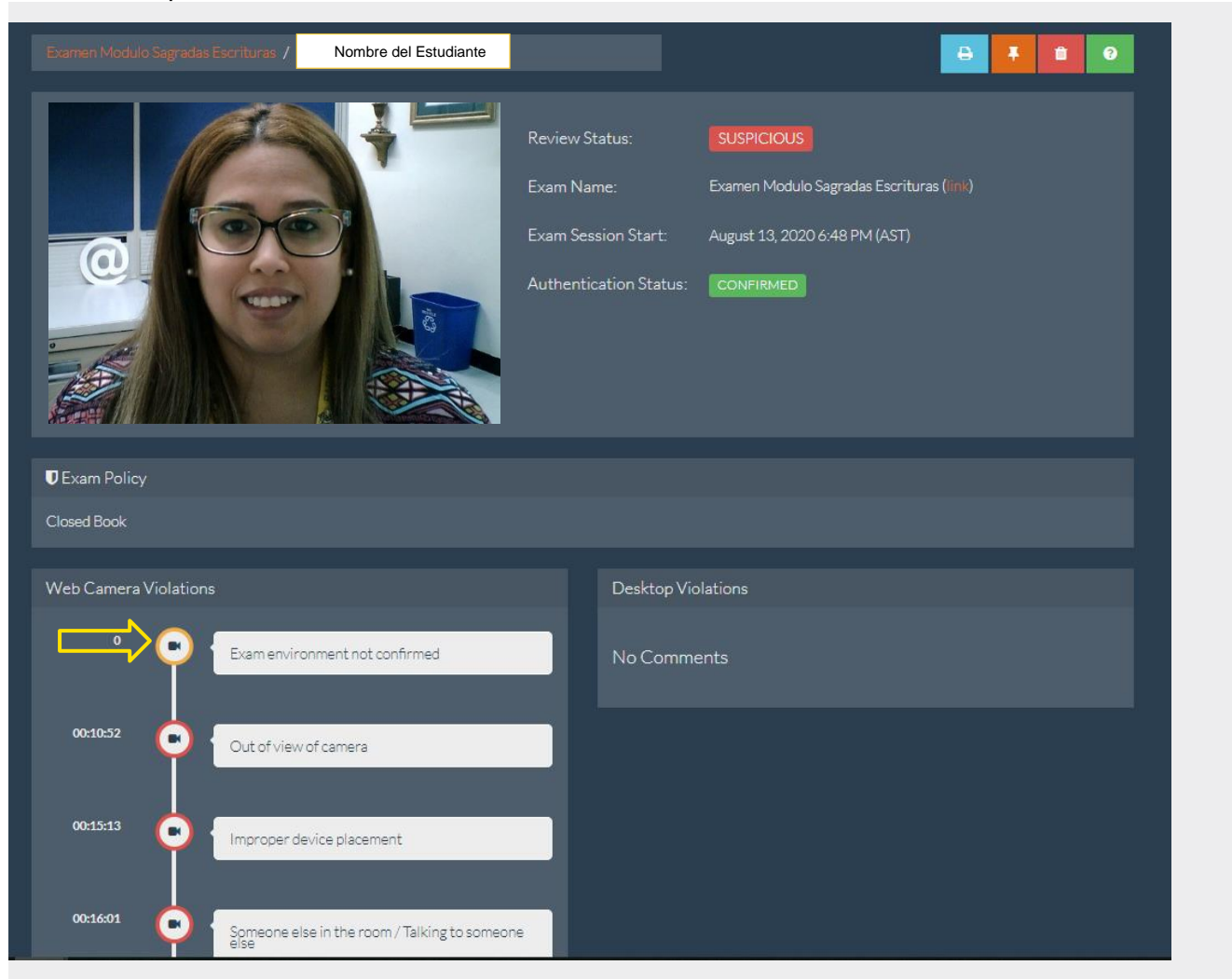

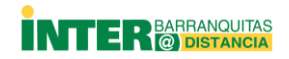

El sistema incluye 2 pantallas. La primera muestra el video con audio del estudiante con las marcas que identifican las áreas en dónde ocurrió la posible infracción y en la otra está la grabación de lo que iba ocurriendo en pantalla. En el tercer recuadro observa los comentarios realizados por el evaluador de RPNow, detalles generales y un resumen de la información.

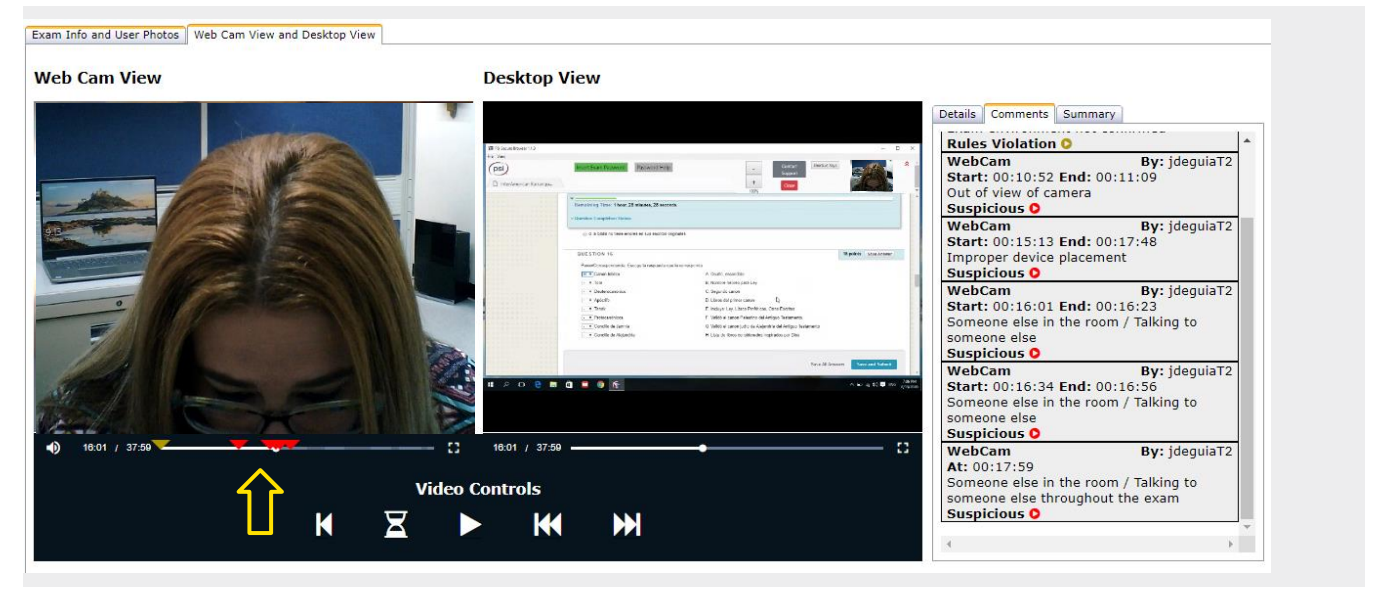

### Ejemplo de caso no sospechoso.

Si desea puede revisar el video del examen y la foto del ID presionando los recuadros anaranjados de la parte inferior.

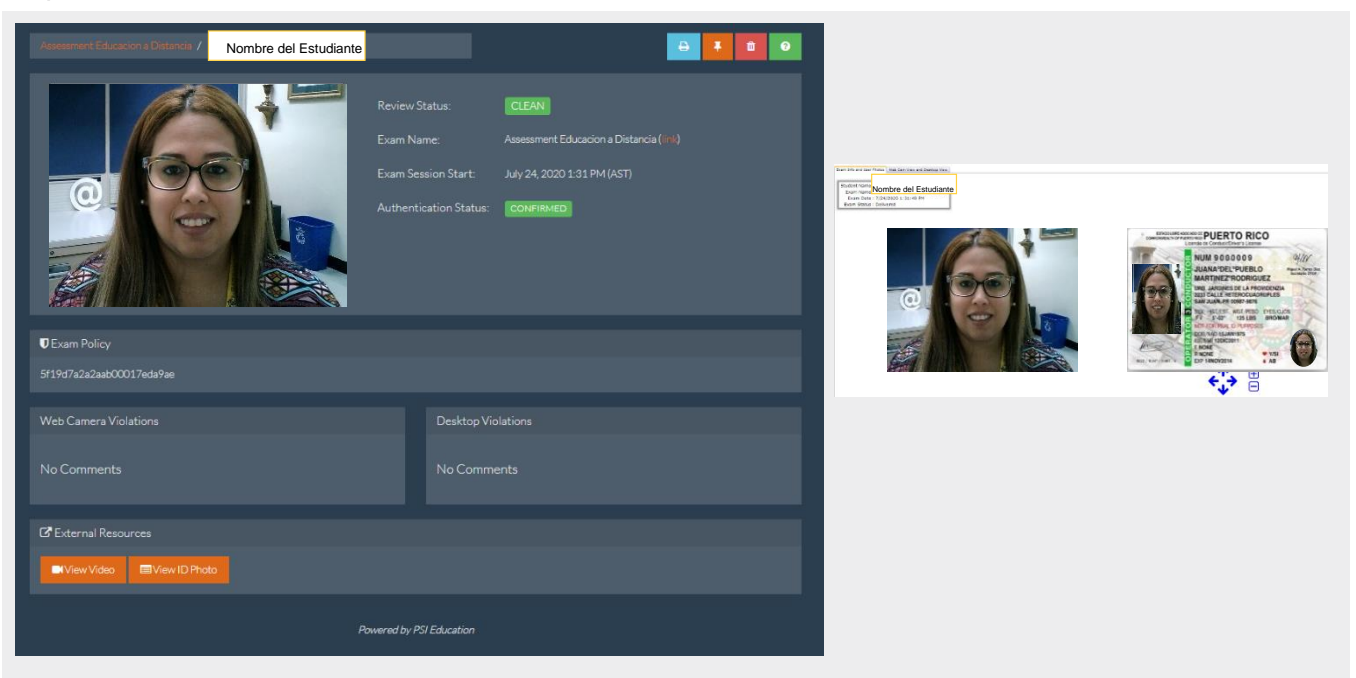

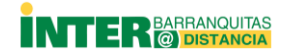